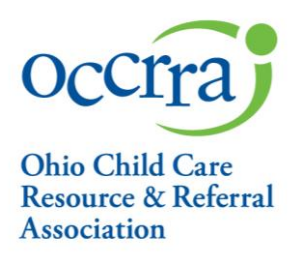

## Pandemic Support Payment Reconciliation User Guide for CENTERS

(Reconciliation for Pandemic Support Payment Grants)

- 1. Sign into your Registry Profile
  - a. Go to <a href="https://registry.occrra.org/">https://registry.occrra.org/</a> and sign in
  - b. Click on your Organization Dashboard

| Occira resources                          |                                                                                                    | 😭 o-items 🗸 🕅 🛛             | MICHELLE ADMINISTRATOR -                            |
|-------------------------------------------|----------------------------------------------------------------------------------------------------|-----------------------------|-----------------------------------------------------|
| Michelle Administrator<br>OPIN: 1114-1621 | Career Pathways Level<br>Assessed As:<br>CPL<br>Previous<br>0x/30/2012<br>Current<br>0x/31/2020<br>1 2 3 4 5 6<br>Current<br>0x/31/2020<br>1 2 3 4 5 6<br>Construction<br>Construction<br>Constructio | tificate<br>3<br>3 <b>Đ</b> | PROFILE  REQUEST BACKGROUND CHECK  COMPARING ON OUT |
| Account Applications Credentials          | Education Employment Professional Development Reports                                                                                                    | Upcoming Trainings          |                                                     |
|                                           | You have no scheduled events.                                                                                                    |                             |                                                     |

- 2. Click on Organization Dashboard
  - a. You will select the organization that you will be completing a reconciliation for the approved pandemic support payment grant

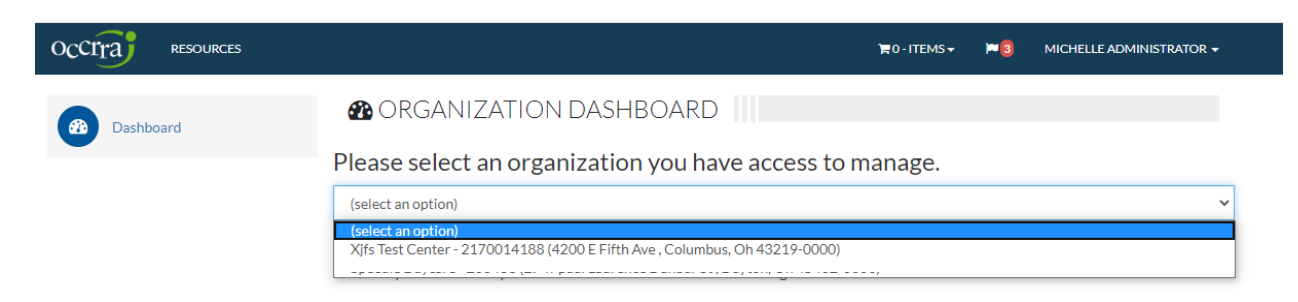

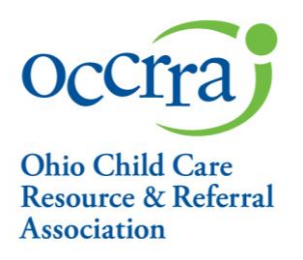

3. From the left navigation menu click on Applications

| Dashboard         | ORGANIZATION DASHBOARD                                          |                               |
|-------------------|-----------------------------------------------------------------|-------------------------------|
|                   | Xjfs Test Center (License #2170014188) Change Org               |                               |
| Classrooms        | Enrollment Capacity                                             | Employees                     |
| Applications      | Infant Toddler Preschool Under 30 Months 0<br>Full Time Total 0 | Total:                        |
| Reports           |                                                                 |                               |
| Current Employees | 🛧 Step Up To Quality                                            | Resources                     |
| Former Employees  | Great work! You are a currently a 3 t center!                   | Background Notifications      |
|                   |                                                                 | Childcare Finder              |
|                   | Recility Information                                            | Early Learning Resources Ohio |
|                   | Xjfs Test Center                                                | OCLQS                         |
|                   | Address 4200 E Fifth Ave , Columbus, Oh 43219-0000              | ODE Early Learning            |
|                   | License # 2170014188                                            | ODJFS Child Care Website      |
|                   | Director                                                        |                               |

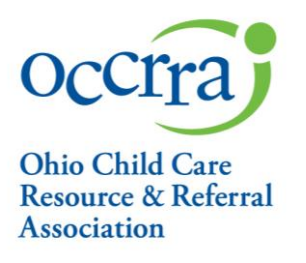

4. Application Screen

a. On the Application screen, under Pandemic Support Payment Applications, a link to the Reconciliation is available for approved applications

b. Click on Add Reconciliation

Test for Occrra - Jfscenter (License # 9999999900)

#### MENTORSHIP APPLICATIONS

|                  |         |                   |               | +1     | New Mentee App | +New Mentor App |
|------------------|---------|-------------------|---------------|--------|----------------|-----------------|
| Application Name | Project | Submitted<br>Date | Approved Date | Status | Action         |                 |
|                  |         |                   |               |        |                |                 |

#### **OHIO HEALTHY PROGRAMS (OHP) APPLICATIONS**

|                     | Application Name    | Approved Date | Expiration<br>Date | Status | Action             |
|---------------------|---------------------|---------------|--------------------|--------|--------------------|
| New OHP Application | New OHP Application |               |                    |        | Create Application |

#### PANDEMIC SUPPORT PAYMENT APPLICATIONS

| Application Name     | Project  | Submitted<br>Date | Approved Date | Status      | Action                                               |
|----------------------|----------|-------------------|---------------|-------------|------------------------------------------------------|
| Pandemic Application | JULY2020 | 2020/06/30        | 2020/06/30    | ✓ Approved! | <ul> <li>View</li> <li>Add Reconciliation</li> </ul> |

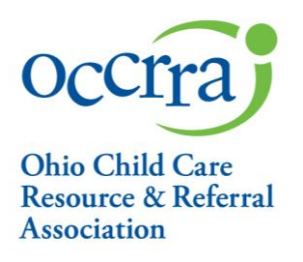

## 5. Reconciliation Application

a. The top section of the reconciliation form is pre-populated from the Pandemic Support Payment Grant

# Pandemic Support Reconciliation - Center

| Pandemic Support Re        | conciliation     |                |                                |  |  |
|----------------------------|------------------|----------------|--------------------------------|--|--|
| Togram Details             |                  |                |                                |  |  |
| First Name                 | Last Na          | ime            | OPIN                           |  |  |
| Mary Beth                  | Test             | :              | 11081527                       |  |  |
| Professional Email         |                  | Role/Title     |                                |  |  |
| system@occrra.org          |                  | Driver         |                                |  |  |
| Program Name               |                  | License Numbe  | er                             |  |  |
| Test for Occrra - Jfscente | r                | 999999990      | 9999999900                     |  |  |
| Administrator/s            |                  |                |                                |  |  |
| Phone                      | Address          |                |                                |  |  |
| (000)000-0000              | 2760 Airport Dri | ve, Suite 160, |                                |  |  |
| City                       | State            | Zip            | County                         |  |  |
| Columbus                   | Oh               | 43219          | Franklin                       |  |  |
| Grant Information          | 1                |                |                                |  |  |
|                            |                  |                |                                |  |  |
| Project month              | Reoper           | ning Date      | Submition Date (Modified Date) |  |  |
| JULY2020                   | 202              | 0-06-22        | 2020-06-30 13:18:03            |  |  |
| Total Enrollment Number (C | enters Only)     | Total Grant Am | nount Received                 |  |  |
| 0                          |                  | \$250.00       |                                |  |  |

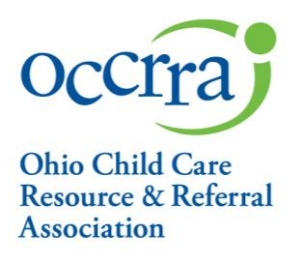

b. Expense Calculations –In this section, you will fill in the amount of money spent in each Expense Category. The award amount will adjust to indicate the amount, if any, remaining from the grant. As you complete each category, please note that your receipts and documentation will support the amounts spent.

## **Expense Calculations**

|                                             | COVID-19<br>Award | Ratio Support<br>Award | Totals   |
|---------------------------------------------|-------------------|------------------------|----------|
| Grant Amount                                | \$250.00          | \$0.00                 | \$250.00 |
| Expense Categories                          |                   |                        |          |
| Personnel working in reopened classrooms:   | 0                 | 0                      | 0        |
| Classroom Dividers                          | 0                 | 0                      | 0        |
| Cleaning Supplies                           | 0                 | 0                      | 0        |
| PPE (masks, gloves, face shields, barriers) | 0                 | 0                      | 0        |
| Temporary Sinks                             | 0                 | 0                      | 0        |
| Thermometers                                | 0                 | 0                      | 0        |
| Other                                       | 0                 | 0                      | 0        |
| Amount Remaining                            | 250               | 0                      | 250      |

c. Attendance Upload – In this section, you will upload the Attendance Cover Sheet and Attendance Documentation. To complete the Attendance Cover Sheet, download it from the link, complete the form, save it. Save your Attendance Documentation. To add both of these forms to your reconciliation, click on Choose File, then select your file. Next, you MUST CLICK UPLOAD in order to upload your file into the Reconciliation.

Attendance Upload (Please download Attendance Cover Sheet at this link. Complete the cover sheet, save it, and upload the completed form here.)

| Choose File No file chosen | o your |
|----------------------------|--------|
| File Name A                | Ipload |
|                            | ction  |

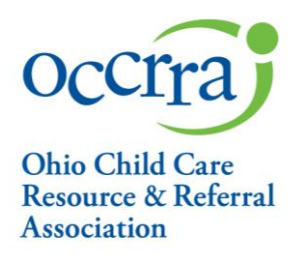

d. Expense Documentation – In this section, you will Upload your expense documentation. You may take a picture of your receipts/documentation or scan and save them as a PDF. To add the expense documentation to this section, click on Choose File, then select your file. Next, you MUST CLICK UPLOAD in order to upload your file into the Reconciliation.

## Expense Documentation Upload

| Choose File No file chosen |        |
|----------------------------|--------|
|                            | Upload |
| File Name                  | Action |

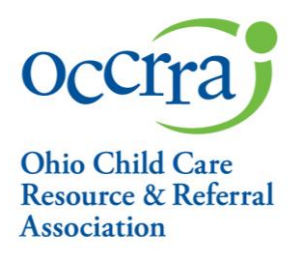

- e. Reconciliation Attestation
  - a. In this section, you will check the attestation statements. Please note: the fourth box will only appear in the case where you have not spent all grant funds in the expense categories and need to pay back any unspent funds. Please sign the application and click Submit. Look for the Success Message notifying you that you have submitted your application.

### Application Attestation

| By checking | ; this box, I agree to the following:                                                                                                    |
|-------------|----------------------------------------------------------------------------------------------------|
|             | I attest that the information provided in this reconciliation is true and accurate to the best of my knowledge.                                          |
|             | I provided documentation for the purchases claimed in this reconciliation. I have clearly marked the corresponding expense category on my documentation. |
|             | I understand that I will need to keep receipts and documentation for purchases made with these funds that will be uploaded in the reconciliation.        |
|             | I understand that I will need to repay \$250.00                                                                                                    |
|             | Electronic Signature                                                                                                    |
|             |                                                                                                    |
| mitted Date | Save Draft Submit Application                                                                                                    |

- 6. Reconciliation Processing
  - a. Completed applications with required documentation will be processed in the order received
  - b. Review and payment processes should take no more than twenty (20) business days

For complete information on the Pandemic Payment Support Grant and Reconciliation Process please refer to <u>https://occrra.org/</u> for direct links to Frequently Asked Questions and ODJFS Manual Procedure Letters.